## **VIK Afbud**

Start med at gå på VIK Badmintons afbudsside på <u>http://vik.owa.dk/</u>. Her logger du ind med dit fornavn og efternavn – det er vigtigt at du bruger det samme navn hver gang.

| Det er vigtigt at du altid logger ind med det samme fornavn og efternavn. |      |  |  |  |  |
|---------------------------------------------------------------------------|------|--|--|--|--|
| Fornavn:                                                                  | Test |  |  |  |  |
| Efternavn:                                                                | Test |  |  |  |  |
| Logind                                                                    |      |  |  |  |  |

## Afbud til holdkamp

Hvis ikke du allerede har "tilmeldt" dig holdene, kan du tilmelde dig de hold du tror du er i betragtning til ved at klikke "Tilmeld"

| 1. Holdet 2. Holdet 3. Holdet 4. Holdet                     |  |            |            |            |            |            |  |
|-------------------------------------------------------------|--|------------|------------|------------|------------|------------|--|
| Test Test : Du er ikke tilmeldt 1. Holdet -> <u>Tilmeld</u> |  |            |            |            |            |            |  |
| -0                                                          |  |            |            |            |            |            |  |
|                                                             |  | 24-09-2011 | 08-10-2011 | 05-11-2011 | 20-11-2011 | 03-12-2011 |  |
| Jesper Sørensen                                             |  | Ø          | 0          | 0          | 0          | 0          |  |
| Simon Antonsen                                              |  | 0          | 0          | 0          | 0          | 0          |  |

Vælg "OK" til at bekræfte tilmelding

| Bekræft tilmelding til 1. Holdet |
|----------------------------------|
| OK Annuller                      |

Herefter er det muligt at ændre sin "status" til hver enkel holdkamprunde. Husk at gøre det på alle de hold du er tilmeldt. For at ændre din status klikker du på et af de tre ikoner ved hver enkelt holdkamp.

|           | 0     | 0     | 0              | 0     | 0     | 0     |
|-----------|-------|-------|----------------|-------|-------|-------|
| Test Test | Vælg: | Vælg: | Vælg:<br>🔗 🙆 🥝 | Vælg: | Vælg: | Vælg: |

For at se informationer om hver enkelt holdkamp på det givne hold, kan du holde musen over datoen i den øverste række med datoer. Disse informationer skal betragtes som vejledende (Se nedenfor).

|--|

Test Test : Du er tilmeldt 2. Holdet -> Frameld

|                 | 24-09-2011                                                                                                    | 08-10-2011 | 05-11 | 1-2011                                                 | 19-11-2011 | 03-12-2011 | 1 |
|-----------------|----------------------------------------------------------------------------------------------------|------------|-------|--------------------------------------------------------|------------|------------|---|
| Jesper C        |                                                                                                    | 2          | 6     | 05-11-2011<br>Modstander:<br>Skovbakken 4 (Hjemmebane) |            |            |   |
| Jesper Sørensen |                                                                                                    | <b>I</b>   | (     |                                                        |            |            |   |
| Mikkel Ditlev   | <ul> <li>Image: Construction of the second second seco</li></ul> | <b>I</b>   | (     | Spilletid:<br>15:00<br>Forventet mødetid:<br>14:00     |            |            |   |
| Simon Antonsen  | <b>I</b>                                                                                                    | <b>I</b>   | (     |                                                        |            |            |   |
|                 |                                                                                                    |            |       |                                                        | -          | -          |   |

## Afbud til træning

Hvis du vil melde afbud til træning skal du klikke på "Afbud" i den øverste bjælke

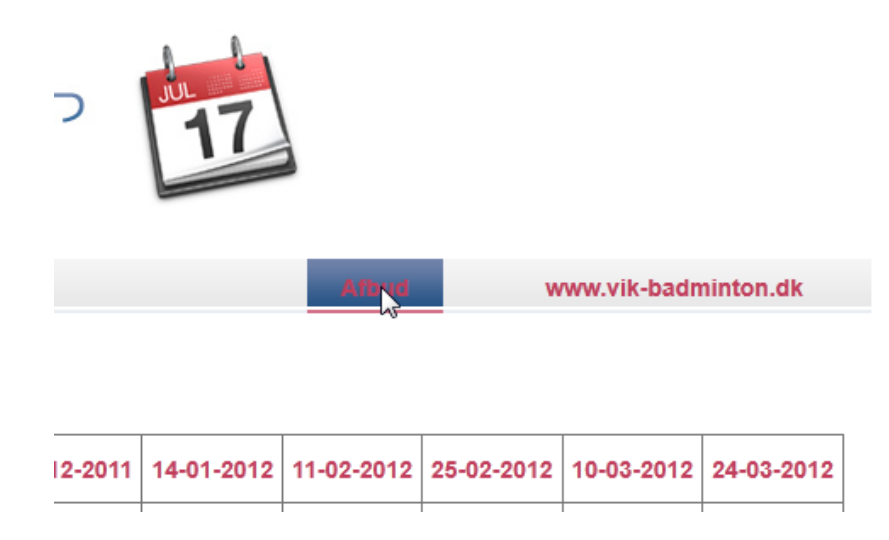

Når du gør det, kommer du til trænings-afbudssiden. For at melde afbud til en given træning, vælges datoen i menuen. Herefter vælger du hvilken trup du skulle have været til træning på, og efterfølgende er der kun tilbage at trykke på "Meld Afbud"

| « tilbage    |                                      |
|--------------|--------------------------------------|
| Træning:     | Mandag 12. september 2011 👻          |
| Navn:        | Test Test                            |
| Trup:        | <ul> <li>● A</li> <li>● B</li> </ul> |
| Meld afbud   |                                      |
| Vis mine aft | bud                                  |

Det er her muligt at melde afbud til de næste tre ugers træninger.

Hvis du har meldt et afbud som du vil annullere, klikker du på "Vis mine afbud"

| « tilbage |           |  |  |
|-----------|-----------|--|--|
| Navn:     | Test Test |  |  |
| Vis afbud |           |  |  |

Trup A: Mandag 12. september 2011 (x)

Herefter klikker du på "Vis afbud", hvorefter en liste med de afbud der er registreret på dit navn. For at slette et afbud skal du blot trykke på det røde kryds.